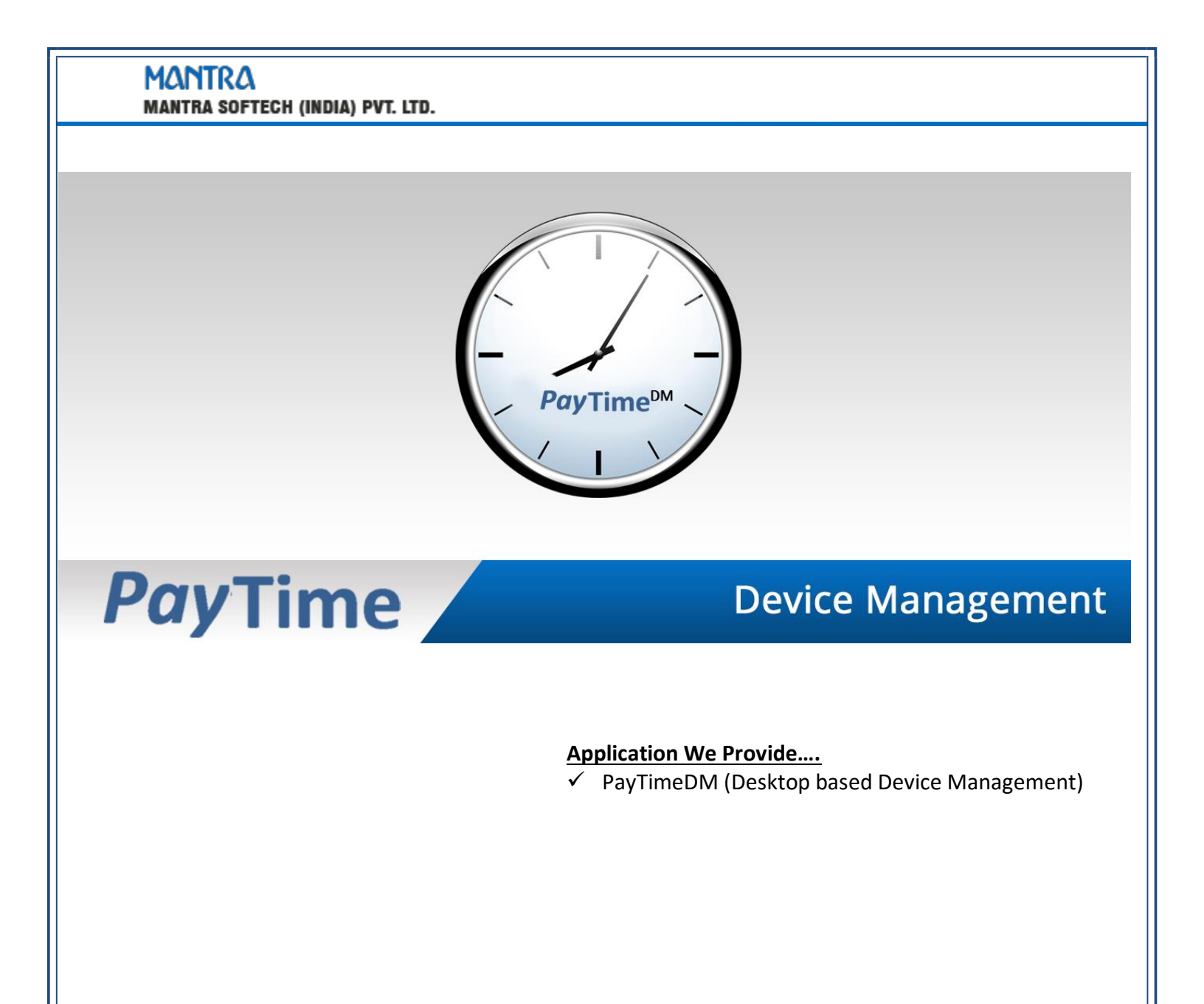

#### Contents

| 1.   | Pay   | yTimeDM (Device Management) Platform Support:     | 3  |
|------|-------|---------------------------------------------------|----|
| 2.   | sq    | L Connection Parameter:                           |    |
| 3.   | Log   | gin:                                              | 4  |
| 4.   | Ma    | asters:                                           | 5  |
| 4    | .1    | Device Master                                     | 6  |
| 4    | .2    | Schedule Master                                   | 7  |
| 4    | .3    | User Master                                       | 8  |
| 4    | .4    | Zone Master                                       | 9  |
| 4    | .5    | Access Time zone Master                           | 10 |
| 5.   | Do    | wnload:                                           | 11 |
| 5    | .1    | Download User                                     |    |
| 5    | .2    | Set Username                                      |    |
| 5    | .3    | Data Download (LAN)                               | 14 |
| 5    | .4    | Data Download (Using Text File/SD Card/Pen Drive) | 15 |
| 5    | .5    | Services                                          | 16 |
| 5    | .6    | Export to Excel                                   | 17 |
| 5    | .7    | Transaction Monitor                               | 18 |
| 5    | .8    | Delete Transaction from Desktop                   | 19 |
| 6.   | Up    | load                                              | 20 |
| 7.   | Uti   | ilities                                           | 25 |
| 7    | .1    | Change Password                                   |    |
| 7    | .2    | System Parameter                                  | 27 |
| 7    | .3    | Data Backup                                       |    |
| 7    | .4    | Query Analyzer                                    | 29 |
| 7    | .5    | Open Application Folder                           |    |
| 7    | . 6   | Reset SQL Connection                              |    |
| 7    | .7    | Query Express                                     | 32 |
| 8    | мс    | DRX                                               |    |
| 8.1  | м     | ORX Enrollment                                    |    |
| 07   | N.1.4 | OPV Delete Enrollment                             | 25 |
| 0.2  | IVIC  |                                                   |    |
| 9. ⊦ | lelp. |                                                   | 36 |

# 1. PayTimeDM (Device Management) Platform Support:

- ➢ Hopefully, this list will grow a lot.
  - Windows XP (32 bits & 64bits)
  - Windows 7 (32 bits & 64bits)
  - Windows Vista (32 bits & 64bits)
  - Window 8 & 8.1 (32 bits & 64bits)
  - Window 10 (32 bits & 64bits)
  - Windows Server 2003 (32 bits & 64bits)
  - Windows Server 2008 (32 bits & 64bits)
  - Windows Server 2012 (32 bits & 64bits)

# 2. SQL Connection Parameter:

| SQL Parameters  |                             | × |
|-----------------|-----------------------------|---|
| SQL             | PARAMETERS                  |   |
| SQL Server Name | .\MANTRA2005                |   |
| DataBase Name   | PayTimeDM                   |   |
| SQL Mode        | ● SQL Login ○ Windows Login |   |
| SQL User Name   | sa                          |   |
| SQL Password    | *****                       |   |
|                 |                             |   |
|                 | Set Parameter               |   |

> After Installation of PayTimeDM above screen will be opened.

SQL Server Name: - Name of SQL Server (By Default is .\Mantra2005)
Database Name: - PayTimeDM (It's read only)
SQL Mode: - SQL Server or Windows Authentication
SQL User Name and SQL Password: - You need to provide SQL User Name and Password if you have selected SQL Authentication.

3. Login:

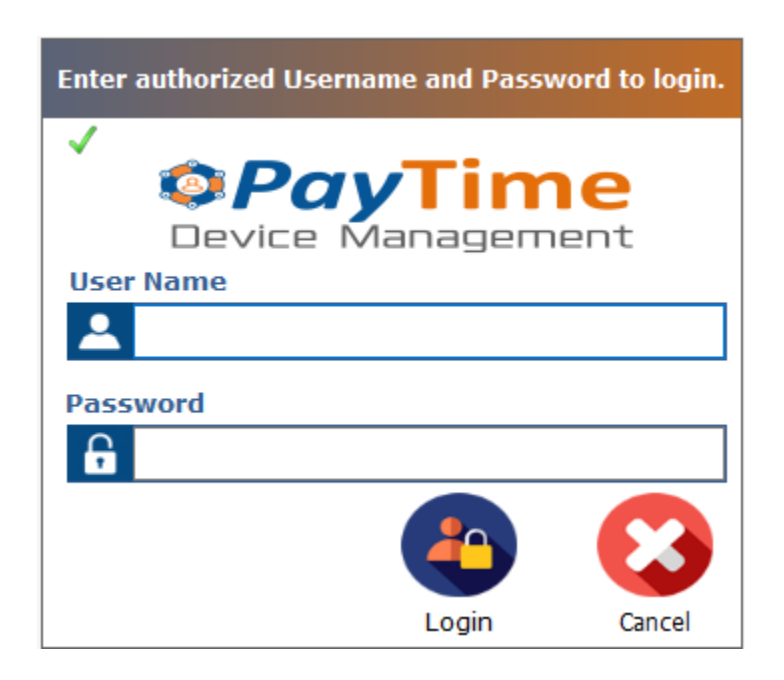

- > After saving SQL Server Parameter, PayTimeDM Login screen will be opened.
- > PayTimeDM Main screen will be opened after providing correct User Name and Password.
- > By Default User Name is admin and Password also is admin.
- > After Three continuous incorrect attempts for login into PayTimeDM, it will be closed.
- And you need to start it again.

### 4. Masters:

- > The Master Menu has the following masters.
  - 4.1 Device Master
  - 4.2 Scheduler Master
  - 4.3 User Master
  - 4.4 Zone Master
  - 4.5 Access Time zone Master

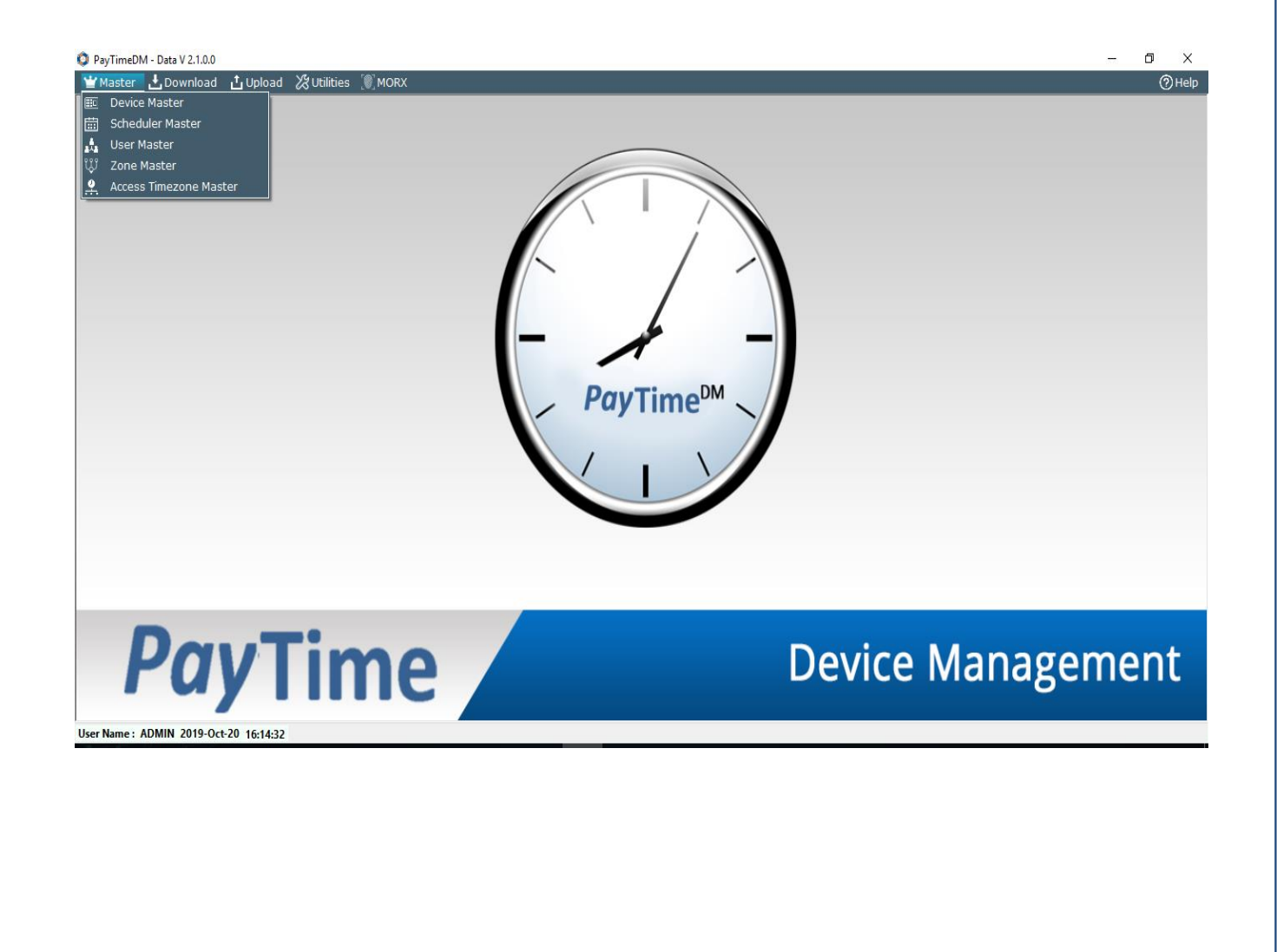

# 4.1 Device Master

|                                              |                          |                           | Devic       | e Master  |           |      |        |          |
|----------------------------------------------|--------------------------|---------------------------|-------------|-----------|-----------|------|--------|----------|
| Device Name                                  | Morx MR130               |                           | Device Name | Device ID | Device IP | Mode | Status | ZoneName |
| Device Type                                  | MORX-Enterprise          | Is MR130 Device           |             |           |           |      |        |          |
| Device Type                                  | Enter Device ID          |                           |             |           |           |      |        |          |
| Device ID                                    | Enter Device IP          |                           |             |           |           |      |        |          |
| Device Port                                  | 4370                     |                           |             |           |           |      |        |          |
| Device Porc                                  | Enter Device Password    |                           |             |           |           |      |        |          |
| Device Mode                                  | TN                       |                           |             |           |           |      |        |          |
| Zone Name                                    | Nono                     |                           |             |           |           |      |        |          |
| Sonvor Port                                  | 4370                     |                           |             |           |           |      |        |          |
| Server For                                   | Push Data                |                           |             |           |           |      |        |          |
| Device SrNo                                  | Enter Device SrNo        |                           |             |           |           |      |        |          |
|                                              |                          |                           |             |           |           |      |        |          |
|                                              |                          |                           |             |           |           |      |        |          |
| te:                                          |                          |                           |             |           |           |      |        |          |
| Restart Pushdata<br>ter New Device En        | Service from Datadow     | vnload -> Start-Stop Serv | /ice        |           |           |      |        |          |
| All dovico which h                           | ,<br>avo camo modol tuno | will charo camo convor n  | ort         |           |           |      |        |          |
| All device which i                           | lave same model type     | wiii siidre same server p | ore.        |           |           |      |        |          |
|                                              | Face devices with 3 O    | uantity than              |             |           |           |      |        |          |
| a. : If vou have Bio                         | ose devices will be san  | ne.                       |             |           |           |      |        |          |
| g. : If you have Bio<br>rver port for all th |                          |                           |             |           |           |      |        |          |
| g. : If you have Bio<br>rver port for all th |                          |                           |             |           |           |      |        |          |

- > Configurations of all devices are needed to save in Device Master.
- > Device ID, Device IP, Port Number, Device Password Details will be got from your Device Menu.
- > You can set Device Mode to IN, OUT or Default.
  - 1. Device Mode:-
  - 2. IN All entries downloaded from the Device will be considered as IN Entries.
  - 3. Out All entries downloaded from the Device will be considered as Out Entries.
  - 4. Default In Out will be considered from Device In Out Flag.

You have to select Device Type from list displayed in Device Type Fields.

**Push Data Configuration**:-If you want to push data continuously from device.

**Server Port** – On this Port, Device will sent Data to Server, show this port will be accessible from Device & enter same Port in "Server Port" in Device Menu.

**Server IP/Host IP (At Device Level)** – This value need to set in Device Menu and it should be IP address of server where PayTimeDM Push Data Service is running.

> Morx-Enterprise: Device Serial No is mandatory.

# 4.2 Schedule Master

| Sche                                                       | duler Master |                      |               |                     |
|------------------------------------------------------------|--------------|----------------------|---------------|---------------------|
| cheduler Name DataDownload                                 | Name         | Туре                 | SubType       | StartTime           |
|                                                            | DataDownload | Recuring on Specifie | ed Time Daily | 2019-02-07 16:19:22 |
|                                                            | Autosync     | Recuring on Specifie | d Time Daily  | 2019-03-11 12:01:16 |
| cheduler For                                               |              |                      |               |                     |
| art Date 07-Feb-2019 16:19                                 |              |                      |               |                     |
| No End Date                                                |              |                      |               |                     |
| requency                                                   |              |                      |               |                     |
| Occurs Daily ~                                             |              |                      |               |                     |
|                                                            |              |                      |               |                     |
| Recurs every 1 day(s)                                      |              |                      |               |                     |
| Weekly                                                     |              |                      |               |                     |
| Recurs every 1 week(s)                                     |              |                      |               |                     |
| Monday Wendesday Friday Saturday                           |              |                      |               |                     |
|                                                            |              |                      |               |                     |
| Monthly                                                    |              |                      |               |                     |
| O Day I of every I month(s)                                |              |                      |               |                     |
| The First V Monday Of every I month(s)                     |              |                      |               |                     |
| aily Frequency                                             |              |                      |               |                     |
| O Occurs Once at 00:00:00                                  |              |                      |               |                     |
| Occurs Every     1     Minute(s)     Starting     12:26:00 |              |                      |               |                     |
| Ending 00:00:00 C                                          |              |                      |               |                     |
|                                                            |              |                      |               |                     |

#### You can create below Types of Scheduler Master

- 1) Data Download from Devices : For Device Data Download
- 2) SyncBiometics from Device : For Enroll User Biometric Data Zone wise Sync
  - > Device Transaction will be automatically download as per entry done in Schedule Master.
  - > There are different ways that you can manage scheduling of Device Transaction.
  - Recurring Continuously
  - Recurring on Specified Time
    - 1. Daily
    - 2. Weekly
    - 3. Monthly
  - > You can set Daily Frequency for all three above conditions.
  - For Example: Above Screen shows that Data will download at Every Minute between 12:00 PM to 12:30 PM on Every Day.

# 4.3 User Master

|                                          |       | User Master        |  |
|------------------------------------------|-------|--------------------|--|
| iser Name<br>assword<br>ionfirm Password | SUPER | User Name<br>SUPER |  |
|                                          |       |                    |  |
|                                          |       |                    |  |
|                                          |       | Search here        |  |

- Save all Users of PayTimeDM Login in User Master.
- > To add new User, Click on 'New' fill User Name, Password, Confirm Password and click on 'save'.

# 4.4 Zone Master

| ayTimeDM<br>Master 🏟 Device 🏾 🎘 Utilities |                       | – @ ><br>@H4                   |  |  |  |  |
|-------------------------------------------|-----------------------|--------------------------------|--|--|--|--|
| Zone Master                               |                       |                                |  |  |  |  |
| Zone Name Enter Zone Name                 | ZoneName<br>KARNAVATI |                                |  |  |  |  |
|                                           |                       |                                |  |  |  |  |
|                                           |                       |                                |  |  |  |  |
|                                           |                       |                                |  |  |  |  |
|                                           |                       |                                |  |  |  |  |
|                                           |                       |                                |  |  |  |  |
|                                           |                       |                                |  |  |  |  |
|                                           |                       |                                |  |  |  |  |
|                                           | Search bare           |                                |  |  |  |  |
|                                           | Jearch nere           | Refresh New Constructe Windows |  |  |  |  |
| Name : ADMIN 2019-Mar-28 16:34:26         |                       |                                |  |  |  |  |

**Zone Name** : Create Zone Like Area wise , City Wise, Etc.

# 4.5 Access Time zone Master

|                                   | Access Timezone Ma | aster         |  |
|-----------------------------------|--------------------|---------------|--|
|                                   | Index              | TimeZone Name |  |
| neZone Index Enter TimeZone Index | 1                  | Default       |  |
| neZone Name Enter TimeZone Name   | 2                  | morning       |  |
|                                   | 3                  | Cutom2        |  |
| SUN 16:18 🕈 TO 16:18 🕈            | 4                  | Cutom3        |  |
| MON 16:18 😴 TO 16:18 荣            | 5                  | Cutom4        |  |
| TUE 16:18 🐳 TO 16:18 荣            | 6                  | Cutom5        |  |
| WED 15:18 TO 15:18                | 7                  | Cutom6        |  |
|                                   | 8                  | Cutom7        |  |
| THU 16:18 TO 16:18                | 9                  | Cutom8        |  |
| FRI 16:18 🗭 TO 16:18 🖨            | 10                 | Custom9       |  |
| SAT 16:18 🗭 TO 16:18 🖨            | 11                 | Custom10      |  |
|                                   | 12                 | Custom11      |  |
|                                   | 13                 | Custom12      |  |
|                                   | 14                 | Custom13      |  |
|                                   | 15                 | Custom14      |  |
|                                   | 16                 | Custom15      |  |
|                                   | 17                 | Custom16      |  |
|                                   | 18                 | Custom17      |  |
|                                   | 19                 | Custom18      |  |
|                                   | 20                 | Custom19      |  |
|                                   | 21                 | Custom20      |  |
|                                   | 22                 | Custom21      |  |
|                                   | 23<br>Search hore  | Custom22      |  |
|                                   | Search here        |               |  |

- > User can edit Access Time zone from Default 50 Time Zones.
- > User Can Edit Time Zone Name, Start Time, To Time for Sunday to Monday.

# 5. Download:

- > The Download Menu has the following Items.
  - 5.1 Download User
  - 5.2 Set Username
  - 5.3 Data Download (Using LAN)
  - 5.4 Data Download (Using Text file / SD Card / Pen Drive)
  - 5.5 Services
  - 5.6 Transactions Export To Excel
  - 5.7 Transaction Monitor
  - 5.8 Delete Transaction From Desktop

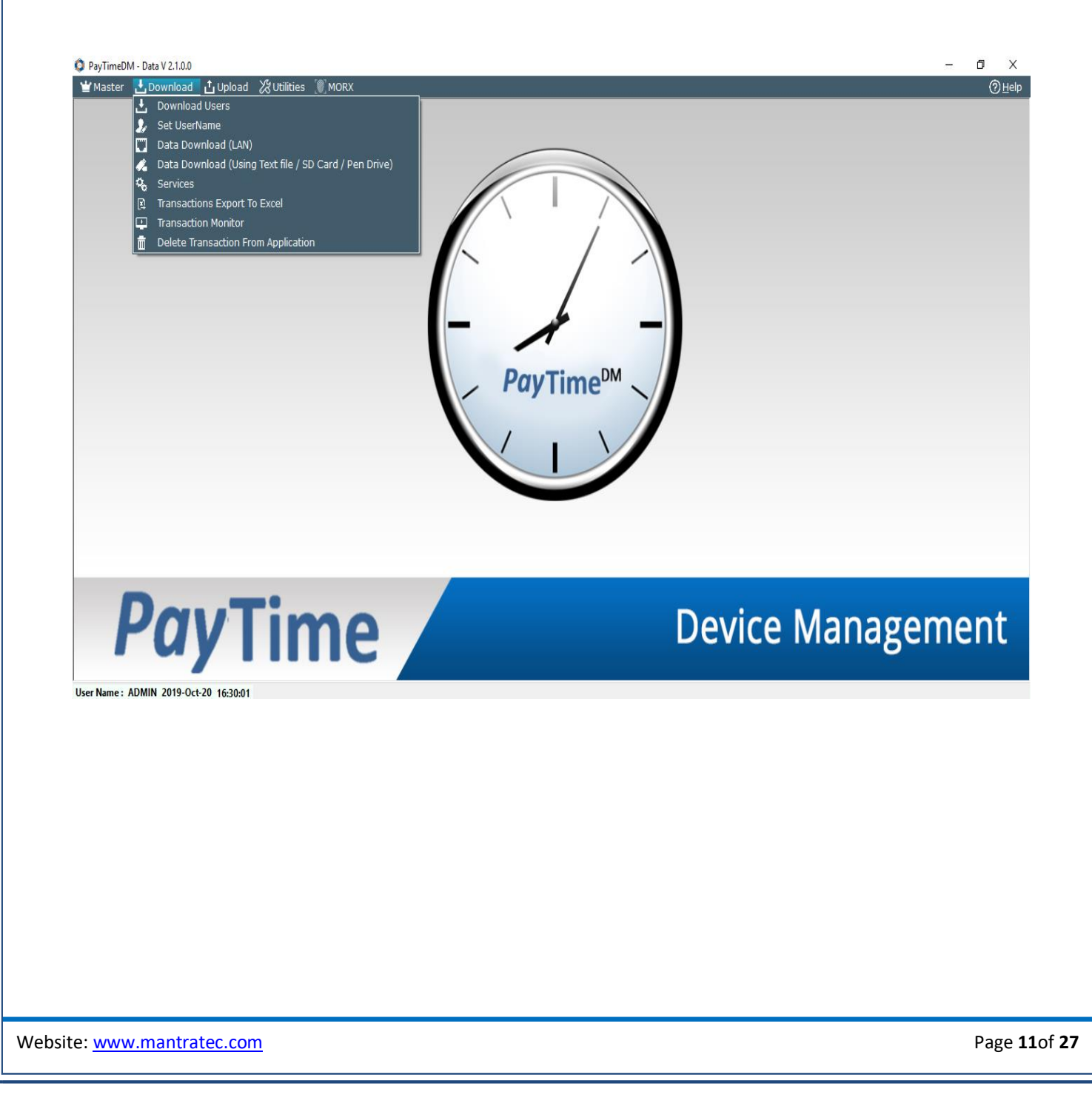

# 5.1 Download User

|             | Dow                           | nload User                                    |            |            |          |             |
|-------------|-------------------------------|-----------------------------------------------|------------|------------|----------|-------------|
|             | EnrollNo                      | <ul> <li>PrintData</li> </ul>                 | Password   | Privilige  | DeviceID | DeviceType  |
| Bio-Face    | 100                           | Face Data                                     | 0          | Normal     | 1        | mFace-FA300 |
| Bio-Time 12 | 100                           | Finger Data (0)                               | 0          | Normal     | 1        | mFace-FA300 |
|             | Front Law                     |                                               |            |            |          |             |
|             | Event Logs                    |                                               |            | Error Logs |          |             |
|             | Device : mFac<br>Device: mFac | :e-FA 300 Connected<br>e-FA 300 Downloading C | Completing | ~          |          |             |
|             |                               |                                               |            |            |          |             |

- > It allows you to Download User Form all Devices.
- SetDeviceTime: Click on "SetDevicetime"Set Device Date and Time (Computer current Date Time).
- **Get Device Info:** you can show User info in the Device.
- > Download User: Click On "Download User" it download all Enroll User of that device with all
- Details: If is any error in connection of device then it is display in Error Log otherwise process Details are display in Event Logs.
- > Clear Selection: Click on clear selection it clears all the details from page.
- **Exit:** Click on exit after that it exits from that page.

# 5.2 Set Username

|            |             | Set UserName |                  |  |
|------------|-------------|--------------|------------------|--|
| oroll No   |             | EnrollNo     | EnrollName       |  |
| and No.    | Encell Name | 1            | Jay              |  |
| nroll Name | cin on Name | 10           | Bhavin Chhatrola |  |
|            |             | 9            | Test3            |  |
|            |             |              |                  |  |
|            |             |              |                  |  |
|            |             |              |                  |  |
|            |             |              |                  |  |
|            |             |              |                  |  |
|            |             |              |                  |  |
|            |             |              |                  |  |
|            |             |              |                  |  |
|            |             |              |                  |  |
|            |             |              |                  |  |
|            |             |              |                  |  |
|            |             |              |                  |  |
|            |             |              |                  |  |
|            |             |              |                  |  |
|            |             |              |                  |  |
|            |             |              |                  |  |
|            |             |              |                  |  |
|            |             | Courte have  |                  |  |
|            |             | Search here  |                  |  |

You can set Enroll Name in Device.

# 5.3 Data Download (LAN)

| 🖌 Master 📫 Device 💥 Utilities                                                                                                    |                                 |                                                                                          |                   |                                             |                        |                     | (?) Help |
|----------------------------------------------------------------------------------------------------|---------------------------------|------------------------------------------------------------------------------------------|-------------------|---------------------------------------------|------------------------|---------------------|----------|
|                                                                                                    |                                 | Data Down                                                                                | load (LAN)        |                                             |                        |                     |          |
| □ All Type     □ Bio-Face     □ Bio-Time 11     □ Bio-Time 12     □ Bio-Time 13     □ Bio-Time 14     □ Bio-Time 15     □ Bio-Time4-5     □ Bi-16     □ Bi-20     □ Bi-5     □ Bi-5     □ Bi-5     □ Bi-5     □ Bi-5     □ Bi-5     □ Bi-5     □ Bi-5     □ Bi-5     □ Bi-5     □ Bi-5     □ Bi-5     □ Bi-5     □ Bi-5     □ Bi-5     □ Bi-5     □ Bi-5     □ Bi-5     □     □ Bi-5     □     □     □     □     □     □     □     □     □     □     □     □     □     □     □     □     □     □     □     □     □     □     □     □     □     □     □     □     □     □     □     □     □     □     □     □     □     □     □     □     □     □     □     □     □     □     □     □     □     □     □     □     □     □     □     □     □     □     □     □     □     □     □     □     □     □     □     □     □     □     □     □     □     □     □     □     □     □     □     □     □     □     □     □     □     □     □     □     □     □     □     □     □     □     □     □     □     □     □     □     □     □     □     □     □     □     □     □     □     □     □     □     □     □     □     □     □     □     □     □     □     □     □     □     □     □     □     □     □     □     □     □     □     □     □     □     □     □     □     □     □     □     □     □     □     □     □     □     □     □     □     □     □     □     □     □     □     □     □     □     □     □     □     □     □     □     □     □     □     □     □     □     □     □     □     □     □     □     □     □     □     □     □     □     □     □     □     □     □     □     □     □     □     □     □     □     □     □     □     □     □     □     □     □     □     □     □     □     □     □     □     □     □     □     □     □     □     □     □     □     □     □     □     □     □     □     □     □     □     □     □     □     □     □     □     □     □     □     □     □     □     □     □     □     □     □     □     □     □     □     □     □     □     □     □     □     □     □     □     □     □     □     □     □     □     □     □     □     □     □     □     □     □     □     □     □     □     □ | Punch No<br>100<br>100          | <ul> <li>Punch Time</li> <li>2018-11-20 12:46:24</li> <li>2018-11-20 12:43:43</li> </ul> | Mode<br>OUT<br>IN | Device Name<br>mFace-FA 300<br>mFace-FA 300 | Device ID<br>1<br>1    | Device IP           |          |
| ☐ mFace-FA200<br>⊖ Ø mFace-FA300<br>↓ Ø mFace-FA 300                                                                                                    |                                 |                                                                                          |                   |                                             |                        |                     |          |
|                                                                                                    | Event Logs                      |                                                                                          |                   | Erro                                        | r Logs                 |                     |          |
|                                                                                                    | Device : mFace<br>Device: mFace | -FA 300 Connected<br>FA 300 Downloading Comple                                           | ting              |                                             |                        |                     |          |
|                                                                                                    |                                 |                                                                                          |                   |                                             |                        |                     |          |
|                                                                                                    |                                 |                                                                                          |                   |                                             | Activat                | e Windows           |          |
|                                                                                                    |                                 |                                                                                          |                   |                                             | Clear Selection to set | Data Download Windo | it       |

- It allows you to Download Data Form all Devices.
- > If device is not connected then it shows message Device can not connected In Error Logs.
- > For rectify this, you have to check three parameter values of Device in Device Master.
- > **Device ID:** Check In your Physical Device Put same on Device Master.
- Device IP: Check In your Physical Device Put same on Device Master and Which IP you used is not used by another PC. For Example one PC's IP is 192.168.001.001 That IP you cannot use for data download.
- > **Port Number:** Check Port number in your Physical Device put same on Device Master.

# 5.4 Data Download (Using Text File/SD Card/Pen Drive)

| PayTimeDM<br>Master 👘 Dev | vice 🎖 Utilities    |                         |                           |           |                     | _                                                       | ⊡ X<br>⊘Hel |
|---------------------------|---------------------|-------------------------|---------------------------|-----------|---------------------|---------------------------------------------------------|-------------|
|                           |                     |                         | Data Import               |           |                     |                                                         |             |
| Select Device :           | mFace-FA 300 ~      | Coma Seprated Values (C | SV) 🔿 Tab Seprated Values | File Path | C:\Users\Jaii Deski | cop\ALOG_001 Browse                                     | 1           |
| Punch No                  | Punch Time          | Mode                    | Device Name               | De        | vice ID             | Device IP                                               |             |
| .00                       | 2018-11-20 12:46:24 | OUT                     | mFace-FA 300              | 1         |                     |                                                         |             |
| 00                        | 2018-11-20 12:43:43 | IN                      | mFace-FA 300              | 1         |                     |                                                         |             |
|                           |                     |                         |                           |           |                     |                                                         |             |
|                           |                     |                         |                           |           |                     |                                                         |             |
|                           |                     |                         |                           |           |                     |                                                         |             |
|                           |                     |                         |                           |           |                     |                                                         |             |
|                           |                     |                         |                           |           |                     |                                                         |             |
|                           |                     |                         |                           |           |                     |                                                         |             |
|                           |                     |                         |                           |           |                     |                                                         |             |
|                           |                     |                         |                           |           |                     |                                                         |             |
|                           |                     |                         |                           |           |                     |                                                         |             |
|                           |                     |                         |                           |           |                     |                                                         |             |
|                           |                     |                         |                           |           |                     |                                                         |             |
|                           |                     |                         |                           |           |                     |                                                         |             |
|                           |                     |                         |                           |           |                     |                                                         |             |
|                           |                     |                         |                           |           |                     |                                                         |             |
|                           |                     |                         |                           |           |                     |                                                         |             |
|                           |                     |                         |                           |           |                     |                                                         |             |
|                           |                     |                         |                           |           | Act<br>Go te        | ivate Windows<br>Imports<br>o Settings to activate Wind | Exit        |
|                           |                     |                         |                           |           |                     |                                                         |             |

- It allows you to import raw data taken from Device Terminal trough pen drive, SD Card or USB/COM port. It is very useful when TCP/IP connection not available and you required downloading data from Device.
- To Import Device Data, you require to select Device, File Type (.CSV, .TSV, .TXT or .DAT), Browse the file and Click on Import.

# 5.5 Services

|                                                                     | 0 - m i                         |                                         |                 |
|---------------------------------------------------------------------|---------------------------------|-----------------------------------------|-----------------|
|                                                                     | Services                        |                                         |                 |
| Data Download                                                       | Name                            | Description                             | Status          |
| Start                                                               | Data Download                   | Download In - Out Transactions From Ter | Stop            |
|                                                                     | Push Data                       | Push Data Service.                      | Stop            |
|                                                                     | MORX-Enterprise DATA            | MORX-Enterprise DATA Process.           | Stop            |
| Jownload In - Out Transactions From Terminals on<br>Schedule Times. | AutoSync Biometric Data Service | Auto Sync Biometric Data Zonewise Betwe | Stop            |
|                                                                     |                                 |                                         |                 |
|                                                                     |                                 |                                         |                 |
|                                                                     |                                 |                                         |                 |
|                                                                     |                                 | A                                       | ctivate Windows |

- You can start below service.
  - 1. Data Download.
  - 2. Push Data.
- > After entering details in Scheduler Master, You need to start Data Download.
- > You can show Data Download log by clicking on 'Download Logs' it opens popup.
- > Morx-Enterprise: Morx-Enterprise device Push Data service separately.
- Auto Sync Biometric Data Service : For auto Sync biometric data which are you selected on the System Parameters form.

# 5.6 Export to Excel

|              |                   |               | _                         | vport To Excel |              |                            |          |
|--------------|-------------------|---------------|---------------------------|----------------|--------------|----------------------------|----------|
|              |                   |               | E                         | kport To Excer |              |                            |          |
| Filter       | Transactions From | 20- Oct -2019 | <br>9 📴 🕶 Select Device : | mface-FA200    | $\checkmark$ |                            |          |
|              |                   |               |                           |                |              |                            |          |
|              |                   |               |                           |                |              |                            |          |
|              |                   |               |                           |                |              |                            |          |
|              |                   |               |                           |                |              |                            |          |
|              |                   |               |                           |                |              |                            |          |
|              |                   |               |                           |                |              |                            |          |
|              |                   |               |                           |                |              |                            |          |
|              |                   |               |                           |                |              |                            |          |
|              |                   |               |                           |                |              |                            |          |
|              |                   |               |                           |                |              |                            |          |
|              |                   |               |                           |                |              |                            |          |
|              |                   |               |                           |                |              |                            |          |
|              |                   |               |                           |                |              |                            |          |
|              |                   |               |                           |                |              |                            |          |
|              |                   |               |                           |                |              | Activate Windows           | _        |
|              |                   |               |                           |                |              | Go to Settings to activate | Vindows. |
|              |                   |               |                           |                |              |                            |          |
|              |                   |               |                           |                |              |                            |          |
|              |                   |               |                           |                |              |                            |          |
|              |                   |               |                           |                |              |                            |          |
|              |                   |               |                           |                |              |                            |          |
|              |                   |               |                           |                |              |                            |          |
|              |                   |               |                           |                |              |                            |          |
|              |                   |               |                           |                |              |                            |          |
|              |                   |               |                           |                |              |                            |          |
|              |                   |               |                           |                |              |                            |          |
|              |                   |               |                           |                |              |                            |          |
|              |                   |               |                           |                |              |                            |          |
|              |                   |               |                           |                |              |                            |          |
|              |                   |               |                           |                |              |                            |          |
|              |                   |               |                           |                |              |                            |          |
|              |                   |               |                           |                |              |                            |          |
|              |                   |               |                           |                |              |                            |          |
|              |                   |               |                           |                |              |                            |          |
|              |                   |               |                           |                |              |                            |          |
|              |                   |               |                           |                |              |                            |          |
|              |                   |               |                           |                |              |                            |          |
|              |                   |               |                           |                |              |                            |          |
|              |                   |               |                           |                |              |                            |          |
|              |                   |               |                           |                |              |                            |          |
| e: <u>wv</u> | vw.mantrat        | ec.com        |                           |                |              |                            | Page     |

# 5.7 Transaction Monitor

|        | Utilities                      |           |              |          |             | 0 |
|--------|--------------------------------|-----------|--------------|----------|-------------|---|
|        |                                | Transacti | ion Monitor  |          | 8           |   |
|        | Data will be refreshed after : | 10 Secs   |              |          |             |   |
| inchID | PunchTime                      | DeviceID  | DeviceName   | DeviceIP | DeviceType  |   |
| )      | 2018-11-22 12:12:00.000        | 1         | mFace-FA 300 |          | mFace-FA300 |   |
| )      | 2018-11-22 12:11:59.000        | 1         | mFace-FA 300 |          | mFace-FA300 |   |
|        |                                |           |              |          |             |   |
|        |                                |           |              |          |             |   |
|        |                                |           |              |          |             |   |
|        |                                |           |              |          |             |   |
|        |                                |           |              |          |             |   |
|        |                                |           |              |          |             |   |
|        |                                |           |              |          |             |   |
|        |                                |           |              |          |             |   |
|        |                                |           |              |          |             |   |
|        |                                |           |              |          |             |   |
|        |                                |           |              |          |             |   |
|        |                                |           |              |          |             |   |
|        |                                |           |              |          |             |   |
|        |                                |           |              |          |             |   |
|        |                                |           |              |          |             |   |
|        |                                |           |              |          |             |   |
|        |                                |           |              |          |             |   |
|        |                                |           |              |          |             |   |
|        |                                |           |              |          |             |   |
|        |                                |           |              |          |             |   |
|        |                                |           |              |          |             |   |
|        |                                |           |              |          |             |   |
|        |                                |           |              |          |             |   |
|        |                                |           |              |          |             |   |
|        |                                |           |              |          |             |   |
|        |                                |           |              |          |             |   |
|        |                                |           |              |          |             |   |
|        |                                |           |              |          |             |   |
|        |                                |           |              |          |             |   |
|        |                                |           |              |          |             |   |
|        |                                |           |              |          |             |   |
|        |                                |           |              |          |             |   |
|        |                                |           |              |          |             |   |
|        |                                |           |              |          |             |   |
|        |                                |           |              |          |             |   |
|        |                                |           |              |          |             |   |
|        |                                |           |              |          |             |   |
|        |                                |           |              |          |             |   |
|        |                                |           |              |          |             |   |
|        |                                |           |              |          |             |   |
|        |                                |           | ·            |          |             |   |
|        |                                |           |              |          |             |   |

After starting Push Data Service, Transaction Data will be displayed in Transaction Monitor and this List will be refreshed after few sec (Default Value will be 10 Seconds).

# 5.8 Delete Transaction from Desktop

| 🖥 Master   👘 Device 🛛 Utilities |                                                                                                    |                   | () Hel           |
|---------------------------------|----------------------------------------------------------------------------------------------------|-------------------|------------------|
|                                 | Delete Transaction                                                                                                    | From Desktop - DB |                  |
|                                 | Filter                                                                                                    |                   |                  |
|                                 | Delete From Delete From Delete | To 30-Nov-2018    |                  |
|                                 | Selection EnrollNo                                                                                                    | EnrollName        |                  |
|                                 | 100                                                                                                    | XYZ NAME          |                  |
|                                 |                                                                                                    |                   |                  |
|                                 |                                                                                                    |                   |                  |
|                                 |                                                                                                    |                   |                  |
|                                 |                                                                                                    |                   |                  |
|                                 |                                                                                                    |                   |                  |
|                                 |                                                                                                    |                   |                  |
|                                 |                                                                                                    |                   |                  |
|                                 |                                                                                                    |                   |                  |
|                                 |                                                                                                    |                   |                  |
|                                 |                                                                                                    |                   |                  |
|                                 |                                                                                                    |                   |                  |
|                                 |                                                                                                    |                   |                  |
|                                 | Search here                                                                                                    |                   | ]                |
|                                 |                                                                                                    |                   | Activate Windows |

> Used for delete transaction from desktop database.

# 6. Upload

- > The Utilities Menu has the following Items.
  - 6.1 Upload User
  - 6.2 Upload Access Time zone
  - 6.3 Upload Access Time zone User wise
  - 6.4 Upload User Access Validity Date

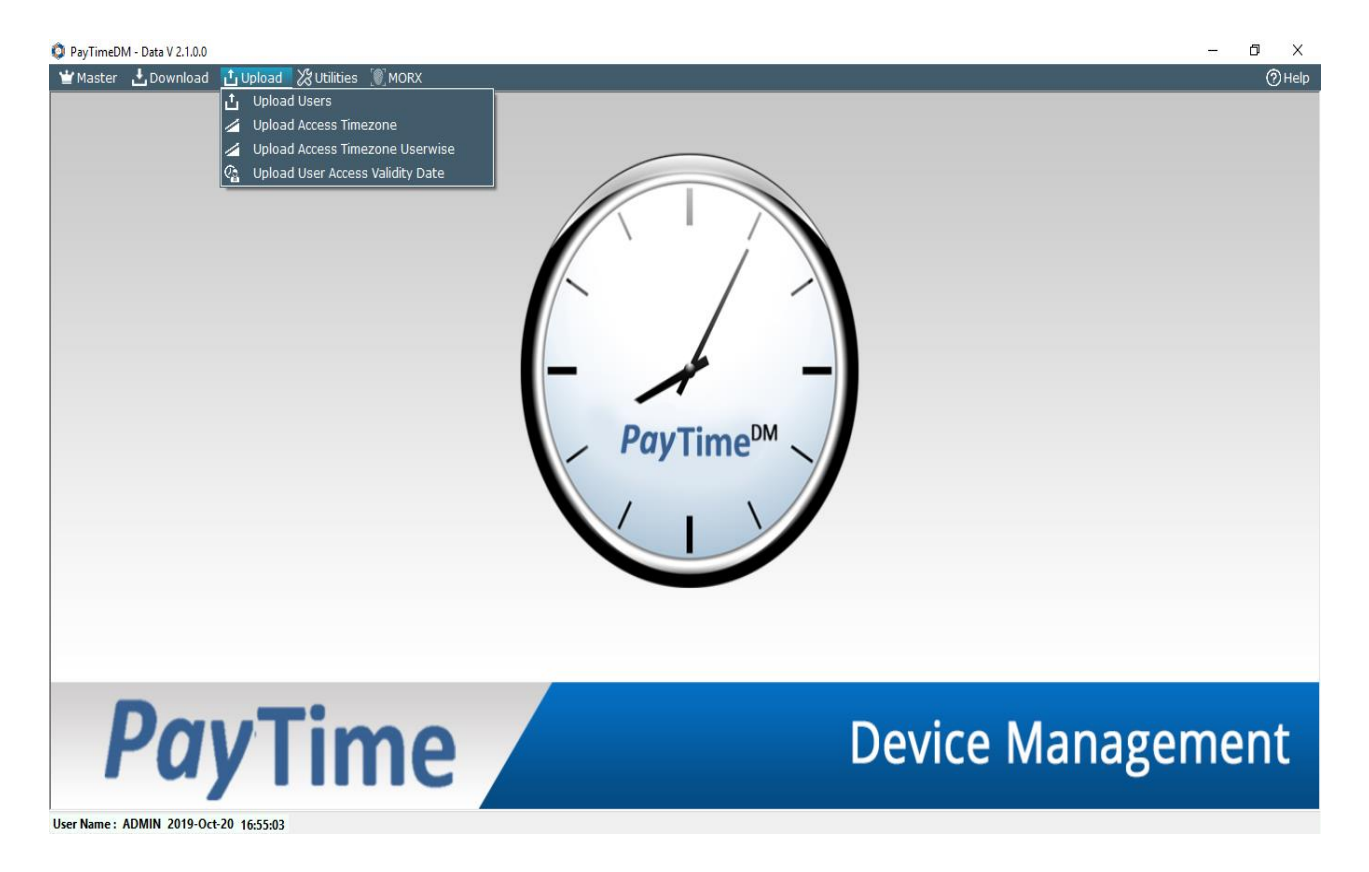

# 6.1 Upload User

| PayTimeDM                                                                                                    |            |                        |                                                    |                               |                    |                                          | - 0 ×    |
|----------------------------------------------------------------------------------------------------|------------|------------------------|----------------------------------------------------|-------------------------------|--------------------|------------------------------------------|----------|
| 🝟 Master 🏟 Device 💥 Utilities                                                                                                    |            |                        |                                                    |                               |                    |                                          | (?) Help |
|                                                                                                    |            |                        | Upload User                                        |                               |                    |                                          |          |
| ☐ All Type     ☐ Bio-Face     ☐ Bio-Face     ☐ Bio-Time 11     ☐ Bio-Time 12     ☐ Bio-Time 13     ☐ Bio-Time 14     ☐ Bio-Time 15     ☐ Bio-Time4-5     ☐ BT-16     ☐ BT-20     ☐ T-5 N     ☐ mFace-FA200     ☑ mFace-FA200     ☑ mFace-FA300     ☑ mFace-FA300 | Select     | EnrollNo<br>100<br>100 | Enroll Data Type     Finger Data (1)     Face Data | Privilige<br>Normal<br>Normal | DeviceID<br>1<br>1 | DeviceType<br>mFace-FA300<br>mFace-FA300 | UserName |
|                                                                                                    | Event Logs |                        |                                                    | Error Logs                    |                    |                                          | ~        |
| Enable User Disable User Dele                                                                                                    | te User    |                        |                                                    | Chec                          | c All Clear Se     | lection Upload Us                        | ser Exit |

Disable User: Used for disable user from device. Click on disable user button after that user is Disable Device and not able to punch on that device.

- > Enable User: Used for enable user for particular device if user is already disable for that device.
- > **Delete User:** Used for Delete User From Device.
- > Check/uncheck all: Used for check and uncheck all users from table.
- > Upload User: Selected User enroll in Device.
- > Clear Selection: Used for clear all Check Boxes.

# 6.2 Upload Access Timezone

|                 | Upload Access Timezon | e             |
|-----------------|-----------------------|---------------|
| All Type        | Index                 | TimeZone Name |
| Bio-Time4-5     | 1                     | Default       |
| BT-5 N          | 2                     | morning       |
| mBio-G1         | 3                     | Cutom2        |
| mFace-FA200     | 4                     | Cutom3        |
| mFace-FA300     | 5                     | Cutom4        |
| EA300           | 6                     | Cutom5        |
| MORX-Enterprise | 7                     | Cutom6        |
|                 | 8                     | Cutom7        |
| MRIIO           | 9                     | Cutom8        |
|                 | 10                    | Custom9       |
|                 | 11                    | Custom10      |
|                 | 12                    | Custom11      |
|                 | 13                    | Custom12      |
|                 | 14                    | Custom13      |
|                 | 15                    | Custom14      |
|                 | 16                    | Custom15      |
|                 | 17                    | Custom16      |
|                 |                       |               |
|                 | Event Logs            | Error Logs    |
|                 |                       |               |
|                 |                       |               |
|                 |                       |               |
|                 |                       | V             |

> Set Time zone: User can select Device from Tree view and set Timezone to Device.

# 6.3 Upload Access Timezone User wise

|           |            | Uplo      | ad Access     | Timezo    | ne Us | erwise             |          |               |   |
|-----------|------------|-----------|---------------|-----------|-------|--------------------|----------|---------------|---|
| e<br>e4-5 | User to U  | pload Tin | neZone        |           | Т     | ime <b>Zon</b> e t | o Upload |               |   |
|           | Select     | EnrollNo  | UserName      | Privilige | ^     | Select             | Index    | TimeZone Name | ^ |
|           |            | 101       | pranjal shah  | Normal    |       |                    | 1        | Default       |   |
| A200      |            | 103       | Vandana Patel | Normal    |       |                    | 2        | morning       |   |
| A300      |            | 104       | richa         | Normal    |       |                    | 3        | Cutom2        |   |
| ce2<br>0  |            | 105       |               | Normal    |       |                    | 4        | Cutom3        |   |
| nterprise |            | 12345678  | 12345678      | Normal    |       |                    | 5        | Cutom4        |   |
| IME       |            | 102       |               | Normal    |       |                    | 6        | Cutom5        |   |
| 10        |            | 13        |               | Normal    |       |                    | 7        | Cutom6        |   |
|           |            | 1         |               | Normal    |       |                    | 8        | Cutom7        |   |
|           |            | 25        |               | Normal    |       |                    | 9        | Cutom8        |   |
|           |            | 1         |               | Normal    |       |                    | 10       | Custom9       |   |
|           |            | 10        |               | Normal    |       |                    | 11       | Custom10      |   |
|           |            | 101       | pranjal shah  | Normal    |       |                    | 12       | Custom11      |   |
|           |            | 103       | Vandana Patel | Normal    |       |                    | 13       | Custom12      |   |
|           |            | 104       | richa         | Normal    |       |                    | 14       | Custom13      |   |
|           |            | 108       | Ajeet         | Normal    |       |                    | 15       | Custom14      | ~ |
|           |            | 100       | Anmol         | Normal    | v     |                    |          |               |   |
|           | Event Logs |           |               |           |       | Error Logs         |          |               |   |
|           |            |           |               |           |       |                    |          |               |   |

Set Time zone : User can select Device from Tree view , Select user from user grid and Select Three Time zone after that Click Set Timezone for Set Timezone for user in Device

# 6.4 Upload User Access Validity Date

|                 |            |  |            | Upload User | Access Validity D    | ate        |          |                 |
|-----------------|------------|--|------------|-------------|----------------------|------------|----------|-----------------|
| All Type        |            |  | Select     | EnrollNo    | UserName             | Privilige  | DeviceID | DeviceType      |
|                 | 1<br>p-G2  |  |            | 13          |                      | Normal     | 2        | mBio-G1         |
| MORX-Enterprise |            |  | 1          |             | Normal               | 3          | mBio-G1  |                 |
|                 |            |  | 25         |             | Normal               | 3          | mBio-G1  |                 |
|                 | 10         |  |            | 1           |                      | Normal     | 7        | MORX-Enterprise |
|                 |            |  |            |             |                      |            |          |                 |
|                 |            |  |            | 101         | pranjal shah         | Normal     | 7        | MORX-Enterprise |
|                 |            |  |            | 103         | Vandana Patel        | Normal     | 7        | MORX-Enterprise |
|                 |            |  |            | 104         | richa                | Normal     | 7        | MORX-Enterprise |
|                 |            |  |            | 108         | Ajeet                | Normal     | 7        | MORX-Enterprise |
|                 |            |  |            | 109         | Anmol                | Normal     | 7        | MORX-Enterprise |
|                 |            |  |            | 110         | Dinesh               | Normal     | 7        | MORX-Enterprise |
|                 |            |  |            | 5           |                      | Normal     | 7        | MORX-Enterprise |
|                 |            |  |            | 585         | Jaymin Shah          | Normal     | 7        | MORX-Enterprise |
|                 |            |  |            | 7           | 7                    | Normal     | 7        | MORX-Enterprise |
| er Validity —   |            |  |            | 70110       | Guddu Kumar          | Normal     | 7        | MORX-Enterprise |
| tart Date       | 2019-10-20 |  |            | 70111       | Shansha Beg          | Normal     | 7        | MORX-Enterprise |
| nd Date         | 2019-10-18 |  |            | 70112       | Jitendra Kumar Singh | Normal     | 7        | MORX-Enterprise |
|                 |            |  | Event Logs |             |                      | Error Logs |          |                 |
|                 |            |  |            |             | ^<br>~               |            |          |                 |

Set User Validity: User can select Device from Tree view , Select user from user and Select Start Date & end Date after that Click Set User Validity to set Date Validity to Device

# 7. Utilities

- > The Utilities Menu has the following Items.
  - 7.1 Change Password
  - 7.2 System Parameters
  - 7.3 Data Backup
  - 7.4 Query Analyzer
  - 7.5 Open Application Folder
  - 7.6 Reset SQL Connection
  - 7.7 Query Express

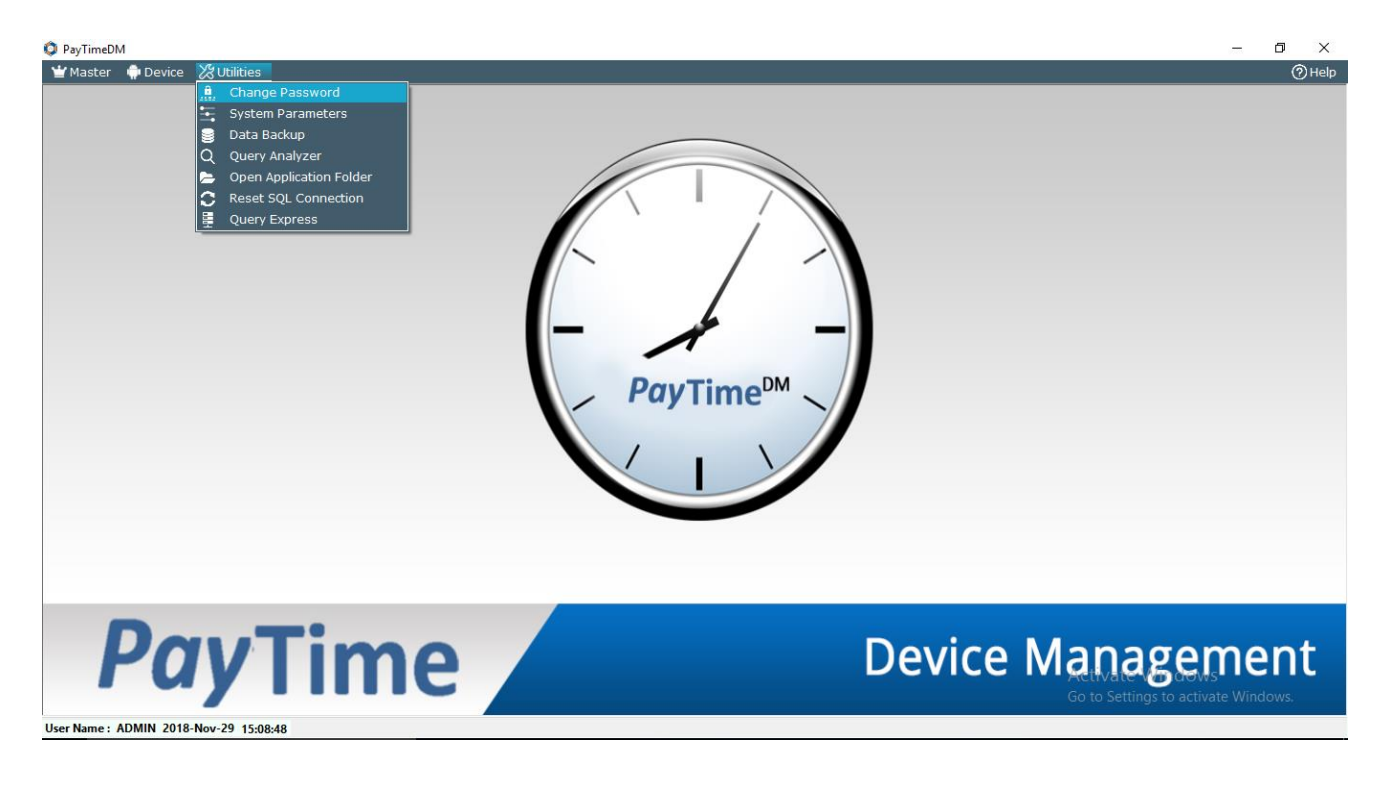

# 7.1 Change Password

| Master 🍿 Device 💥 Utilities |                  | () Неі |
|-----------------------------|------------------|--------|
|                             | Change Password  |        |
|                             |                  |        |
|                             |                  |        |
|                             |                  |        |
|                             |                  |        |
|                             |                  |        |
|                             |                  |        |
|                             |                  |        |
|                             | Current Password |        |
|                             |                  |        |
|                             | New Password     |        |
|                             | Confirm Password |        |
|                             |                  |        |
|                             |                  |        |
|                             |                  |        |
|                             |                  |        |
|                             |                  |        |
|                             |                  |        |
|                             |                  |        |
|                             |                  | Save   |
|                             |                  | Save   |

- > It allows you to change password of Current User.
- > You need to first enter old Password, New Password, and Confirm Password and then click on 'Save'.

# 7.2 System Parameter

|                   | Sys              | tem Parameter                 |               |   |  |
|-------------------|------------------|-------------------------------|---------------|---|--|
| – System Paramete | irs              |                               |               |   |  |
|                   | Application Mode | MANUAL V                      |               |   |  |
|                   | TimeZone         | (UTC+05:30) Indian Standard T | Time          | ~ |  |
|                   | Auto Sync Data ( | Biometrics)                   |               |   |  |
|                   |                  | Fingure Template              | Face Template |   |  |
|                   |                  | Card Or Password              | User Photo    |   |  |
|                   |                  | Server DateTime               |               |   |  |
|                   | Note: Normal L   | Jsers Can be Synced only.     |               |   |  |
|                   |                  |                               |               |   |  |
|                   |                  |                               |               |   |  |
|                   |                  |                               |               |   |  |
|                   |                  |                               |               |   |  |
|                   |                  |                               |               |   |  |
|                   |                  |                               |               |   |  |
|                   |                  |                               |               |   |  |
|                   |                  |                               |               |   |  |

#### **Application Mode:**

- Auto In Auto mode software will automatically calculate IN and OUT Time as par First IN First Out method. It will not consider IN or OUT key from machine.
- **FIX** You can set Device Terminal as IN or OUT Source.
- > MANUAL If you want IN or OUT key from machine then set Application mode to Manual.
- > Morx-Enterprise: Set your Time zone.
- > Auto Sync Data: which Biometric data to sync into devices. It is work for same Device type.

# 7.3 Data Backup

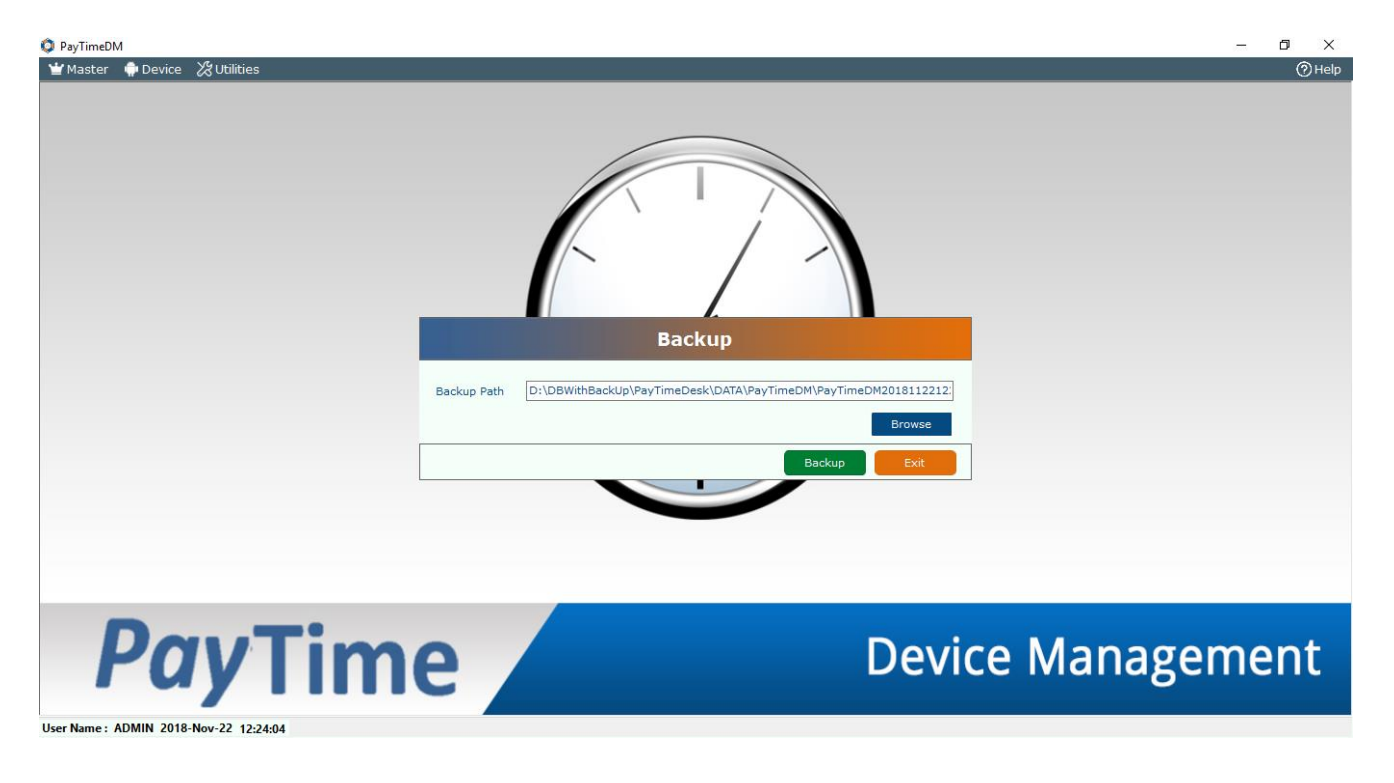

> You can take back up of your Data on selected path.

# 7.4 Query Analyzer

|                  |            |          |          | Que        | ry Analyzer     |              |      |                |                       |                |
|------------------|------------|----------|----------|------------|-----------------|--------------|------|----------------|-----------------------|----------------|
| ame              | DeviceCode | DeviceID | DeviceIR | DevicePort | DevicePassword  | DeviceName   | Mode | DeviceTypeCode | Devicel astAccessTime | Devicel astDov |
| DeviceMaster     | 1          | 1        | Deviceri | 5005       | Devicer ussword | mEace-EA 300 | OUT  | 28             | DeviceEdabAccessTime  | 22-11-2018 12  |
| DeviceTypeMaster | -          | -        |          | 0000       |                 |              | 001  | 20             |                       |                |
| DeviceUsers      |            |          |          |            |                 |              |      |                |                       |                |
| DmpTerminalData  |            |          |          |            |                 |              |      |                |                       |                |
| FILO             |            |          |          |            |                 |              |      |                |                       |                |
| ScheduleLogs     |            |          |          |            |                 |              |      |                |                       |                |
| ScheduleMaster   |            |          |          |            |                 |              |      |                |                       |                |
| rsion            |            |          |          |            |                 |              |      |                |                       |                |
|                  |            |          |          |            |                 |              |      |                |                       |                |
|                  |            |          |          |            |                 |              |      |                |                       |                |
|                  |            |          |          |            |                 |              |      |                |                       |                |
|                  | ¢          |          |          |            |                 |              |      |                |                       |                |
| iery Window      | <          |          |          |            |                 |              |      |                |                       |                |

- > List of all tables is display on left hand side which is present in database.
- Select the query from left side and click on Execute Query Button and it display result according that.

# 7.5 Open Application Folder

| PayTimeDM     Master | - d x<br>OHeb                                            |
|----------------------|----------------------------------------------------------|
| PayTime              | Device Management<br>Go to Settings to activate Windows. |

> It opens folder where PayTimeDM is installed in System.

# MANTRA MANTRA SOFTECH (INDIA) PVT. LTD. 7.6 Reset SQL Connection 🗯 PayTimeDM ٥ 🍟 Master 🏟 Device 🛛 🖧 Utilities (?) Help SQL Parameters × SQL PARAMETERS SQL Server Name DataBase Name PayTimeDM SQL Mode SQL Login O Windows Login SOL User Name sa \*\*\*\*\*\*\* SQL Password Set Parameter **PayTime Device Management** User Name : ADMIN 2018-Nov-22 12:27:17

It allows you reset SQL Parameters at run time. Application will be automatically restart after resetting SQL Parameters.

# 7.7 Query Express

| PayTimeDM<br>Master ● Device 没Utilities<br>Common<br>Solution | a constraint of the second second |
|---------------------------------------------------------------|----------------------------------------------------------------------------------------------------|
| <b>PayTime</b>                                                | ndwidth <u>Connect</u> <u>Cancel</u><br>Device Management                                                                                                    |
| User Name : ADMIN 2018-Nov-22 12:28:53                        |                                                                                                    |

> Query Express is used for checking and executing query in Database.

# 8 MORX

MORX Menu has following Items

- 8.1 MORX Enrollment
- 8.2 MORX Delete Enrollment

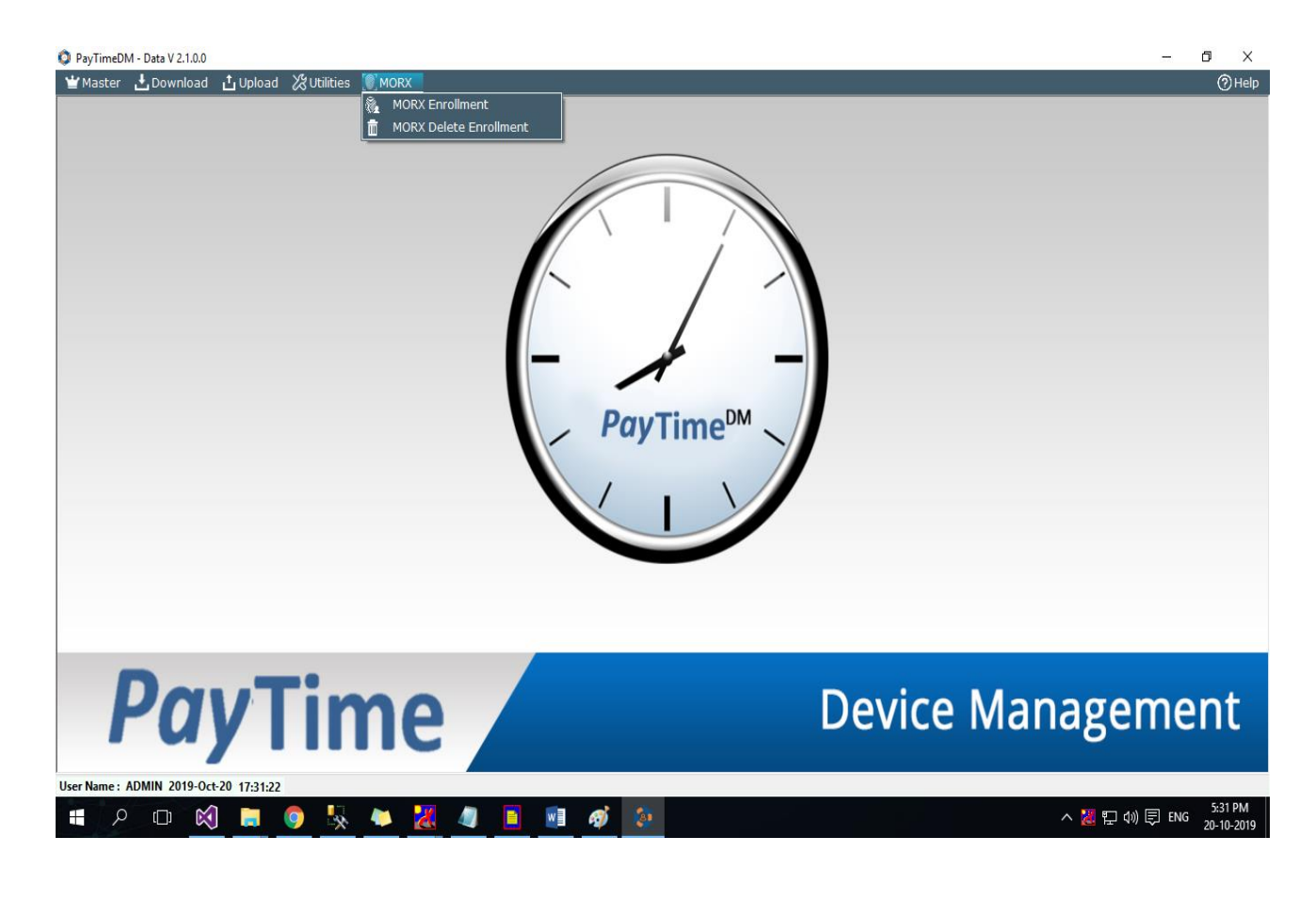

# 8.1 MORX Enrollment

| MORA Enrollment                                                                                                    |  |
|----------------------------------------------------------------------------------------------------|--|
| Enroll No Select Any V<br>Enroll Name User V<br>Device MR130 V<br>Enroll Finger V<br>O Left Thumb O<br>C Left Middle O<br>O Left Middle O<br>O Left Ring O<br>O Left Little O<br>Card O |  |
| Please capture the same finger 3 times                                                                                                    |  |

- > User can enroll finger for new/existing candidates and can enroll Punch card of candidate.
- User can Select existing candidate or add new enroll & select Privilege like Normal User, Enroll, Admin, SuperAdmin.

# 8.2 MORX - Delete Enrollment

🔕 PayTimeDM - Data V 2.1.0.0

| N                  | IORX - Delete Enrollment       |                                   |
|--------------------|--------------------------------|-----------------------------------|
|                    |                                |                                   |
|                    |                                |                                   |
|                    |                                |                                   |
| Selection EnrollNo | EnrollName                     |                                   |
| 10                 | Bhavin Chhatrola               |                                   |
|                    |                                |                                   |
|                    |                                |                                   |
|                    |                                |                                   |
|                    |                                |                                   |
|                    |                                |                                   |
|                    |                                |                                   |
|                    |                                |                                   |
|                    |                                |                                   |
|                    |                                |                                   |
|                    |                                |                                   |
|                    |                                |                                   |
|                    |                                |                                   |
|                    |                                |                                   |
|                    |                                |                                   |
|                    |                                |                                   |
| Search here        |                                |                                   |
|                    |                                | Activate Windows                  |
| Ch                 | eck All Delete Enrollment Exit | Go to Settings to activate Window |
|                    |                                |                                   |

> You can delete Biometrics data which are enrolled by Morx Enrollment Devices.

# 9. Help:

- > The Help Manu has the following Items.
  - 1) Device Management.
  - 2) Show Status bar.
  - 3) About.

| ▶ PayTimeDM<br>★ Master ★ Device 送Utilities | PayTime <sup>DM</sup>                                    |
|---------------------------------------------|----------------------------------------------------------|
|                                             | Device Management<br>Go to Settings to activate Windows. |

- 1. Device Management PayTimeDM User Manual will be opened after clicking on Device Management.
- 2. Show Status bar You can show or hide status bar.
- 3. **About** –It will display current version Information of PayTimeDM and check for update if any latest version is available.